## ر اهنمای تصویری تنظیم Outlook 2010

## 

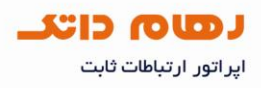

نرم افزار Outlook 2010 را اجرا نموده و مانند شکل زیر از سربرگ File گزینه Account Add را انتخاب نمایید

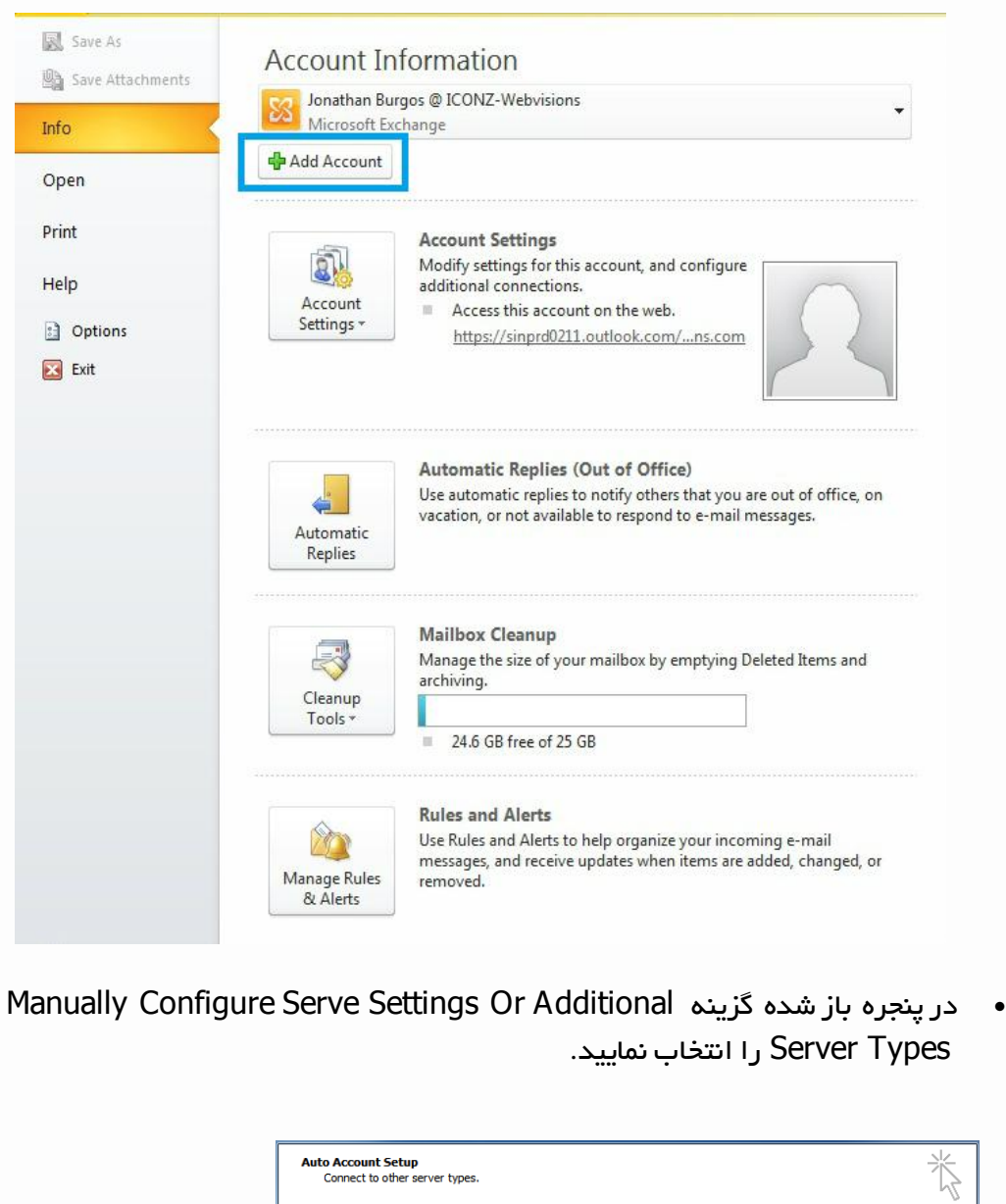

|                | Connect to other server types.                                                |  |
|----------------|-------------------------------------------------------------------------------|--|
|                | © E-mail Account                                                              |  |
| ሰ www.datak.ir | Your Name:<br>Example: Ellen Adams                                            |  |
| info@datak.ir  | E-mai Address:<br>Example: ellen@contoso.com<br>Password:<br>Retype Password: |  |
| @datakclub     | Type the password your Internet service provider has given you.               |  |
| o datak.ir     | Manually configure server settings or additional server types                 |  |
|                | < Back Next > Cancel                                                          |  |

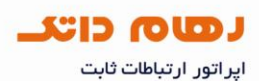

• در پنجره زیر، روی گزینه Internet E-mail کلیک کنید.

| Internet E-mail     Connect to POP or IMAP server to send and receive e-mail messages. |
|----------------------------------------------------------------------------------------|
| Microsoft Exchange or compatible service                                               |
| Connect and access e-mail messages, calendar, contacts, faxes and voice mail messages. |
| © Te <u>x</u> t Messaging (SMS)                                                        |
| Connect to a mobile messaging service.                                                 |
| © <u>O</u> ther                                                                        |
| Connect to a server type shown below.                                                  |
| Fax Mail Transport                                                                     |
|                                                                                        |
|                                                                                        |
|                                                                                        |
|                                                                                        |
|                                                                                        |

- در این بخش اطلاعات اکانت مورد نظر را وارد نموده و در آخر گزینه ی Next را انتخاب نمایید.
- ۲. در بخش "Email Address" آدرس پست الکترونیکی و در بخش "Password'' گذرواژه را وارد نمایید.
  - ۰۲ در قسمت "User Name" آدرس پست الکترونیک را وارد نمایید.
    - Account Type انتخاب نمایید. ۳
  - \*. در بخشهای "Incoming Server" و "Outgoing server SMTP" به جای your domain نام دامنه وب سایت خود را وارد نمایید.

|                 | User Information                   |                          | Test Account Settings                                |  |
|-----------------|------------------------------------|--------------------------|------------------------------------------------------|--|
|                 | Your Name: yourr                   | name                     | After filling out the information on this screen, we |  |
|                 | E-mail Address:                    | DYOURDOMAIN.COM          | below. (Requires network connection)                 |  |
|                 | Server Information                 |                          | Test Account Settings                                |  |
| www.datak.ir    | Account Type: POP3                 | •                        |                                                      |  |
| -               | Incoming mail server: mail.        | yourdomain.com           | V Test Account Settings by clicking the Next button  |  |
| 🚽 info@datak.ir | Outgoing mail server (SMTP): mail. | yourdomain.com           |                                                      |  |
| 01001           | Logon Information                  |                          |                                                      |  |
| 81681           | User Name: INFO@                   | DYOURDOMAIN.COM          |                                                      |  |
| 7 @datakelub    | Password: *****                    | *****                    |                                                      |  |
|                 | Rememb                             | ber password             |                                                      |  |
| oj datak.ir     | Require logon using Secure Passw   | ord Authentication (SPA) | More Settings                                        |  |

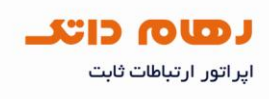

- بعد از وارد کردن اطلاعات و قبل از زدن گزینه Next گزینه More Settings را انتخاب نمایید.
- My outgoing server (SMTP) requires تيک گزينه Outgoing Server (SMTP) requires . در سربرگ authentication

| General Folders               | Outgoing Server                           | Connection                        | Advanced   |        |
|-------------------------------|-------------------------------------------|-----------------------------------|------------|--------|
| My outgoing se<br>OUse same s | rver (SMTP) requir<br>ettings as my incor | es authenticat<br>ning mail serve | tion<br>er |        |
| 🔍 Log on usin                 | g                                         |                                   |            |        |
| User Name                     | :                                         |                                   |            |        |
| Password:                     |                                           |                                   |            |        |
|                               | 🗸 Remember p                              | assword                           |            |        |
| Require                       | Secure Password                           | Authentication                    | n (SPA)    |        |
|                               |                                           |                                   |            |        |
|                               |                                           |                                   |            |        |
|                               |                                           |                                   |            |        |
|                               |                                           |                                   |            |        |
|                               |                                           |                                   |            |        |
|                               |                                           |                                   |            |        |
|                               |                                           |                                   |            |        |
|                               |                                           |                                   |            |        |
|                               |                                           |                                   |            |        |
|                               |                                           |                                   |            |        |
|                               |                                           | 0                                 | к          | Cancel |

۲. همچنین در سربرگ Advanced پورت incoming server را 110 و پورت outgoing را 100 و پورت outgoing را IMAP را IMAP را Server را 25 تنظیم نمایید. لازم بذکر است در صورتی که Account Type را ISP را ISP ارایه انتخاب نموده اید، incoming پورت 143 خواهد بود. همچنین در صورتی که ISP ارایه دهنده اینترنت پورت 25 را بلاک نموده است از پورت جایگزین 587 استفاده نمایید.

|                                                                                            | Incoming server (POP3): 110 Use Defaults<br>This server requires an encrypted connection (SSL)<br>Outgoing server (SMTP): 25                                                                                                    |  |
|--------------------------------------------------------------------------------------------|----------------------------------------------------------------------------------------------------|--|
| <ul> <li>www.datak.ir</li> <li>info@datak.ir</li> <li>81681</li> <li>@datakclub</li> </ul> | Use the following type of encrypted connection: None  Server Timeouts Short  Long 1 minute Delivery CLeave a copy of messages on the server Remove from server after 10  days Remove from server when deleted from 'Deleted Items' |  |
| datak.ir                                                                                   |                                                                                                    |  |

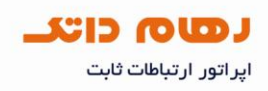

- در صورت تمایل به نگه داری نسخه ایی از ایمیل ها درون وب میل، گزینه Leave a copy
   در صورت تمایل به نگه داری نسخه ایی از ایمیل ها درون وب میل، گزینه of messages on the server
- گزینه Remove from server after مربوط به مدت زمان نگه داری ایمیل در وب میل و Remove from server when deleted from' deleted Items' مربوط به حذف ایمیل
   بالفاصله پس از حذف ایمیل از پوشه Deleted Items در آتلوک را مشخص می نماید؛ در صورت تمایل تنظیمات مورد نظر را اعمال نمایید.
- ، جهت حذف بلافاصله ایمیل ها از وب میل و عدم نگه داری کپی از ایمیل ها در وب میل، نیازی به انتخاب گزینه Leave a copy of messages on the server نمی باشد.
  - اگر شما همه موارد را صحیح وارد کرده اید با پنجره زیر روبرو خواهید شد.

| Congratulations! All tests completed successfully. Click Close to<br>continue. |           |       |  |
|--------------------------------------------------------------------------------|-----------|-------|--|
| Tasks Errors                                                                   |           | Close |  |
| Tasks                                                                          | Status    |       |  |
| ✓ Log onto incoming mail server (IMAP)                                         | Completed |       |  |

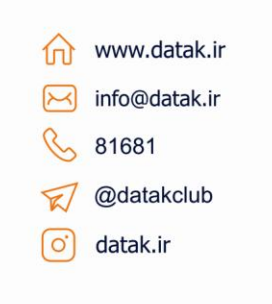